## RMA. VOTRE PLATEFORME DIGITALE POUR DES RETOURS SANS DIFFICULTÉS.

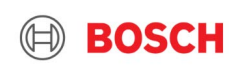

## Comment accéder la plateforme ?

Cŵ ○ A https://www.bosch-pro.be 110% 🛣 Q Zoeken Connexion BOSCH Buderus 🚺 FR 🔻 Bienvenue sur le site de RMA, la plateforme en ligne pour le retour des articles Vous avez un article ou une pièce sous garantie à retourner ? Grâce au RMA, vous pouvez planifier, suivre et gérer tous vos retours en quelques clics, à n'importe quel moment et depuis n'importe où ! Gagnez dès maintenant du temps pour vos retours, en cliquant en haut à gauche de cette page. Vous ne savez pas comment utiliser cette plateforme ? Ou vous avez besoin d'aide ? Dans ce cas, n'hésitez pas à consulter le manuel d'utilisation. Manuel d'utilisation pour Bosch Manuel d'utilisation pour Buderus Veuillez noter que nous faisons une distinction entre les retours sous garantie et les retours pour les pièces non utilisés. Si vous voulez en savoir plus, veuillez clique page. Vous rencontrez un problème, ou vous avez une question ? N'hésitez pas à nous contacter via notre formulaire en ligne (sélectionnez "retourner une pièce de rechange") Bosch Buderus Surfez vers www.bosch-pro.be

- Cliquez sur « connexion » (en haut à droite)
- Connectez-vous avec votre BoschID

#### GS/PJ-DIA | 2019-05-08

© Robert Bosch GmbH 2019. All rights reserved, also regarding any disposal, exploitation, reproduction, editing, distribution, as well as in the event of applications for industrial property rights.

| Login with your Bosch ID |                 |
|--------------------------|-----------------|
| Email address            |                 |
| 1                        |                 |
| Password                 | ۵               |
| Stay logged in           | Forgot password |
| Login                    |                 |
| Not registered yet? >    |                 |

me  $\equiv$ 

## Votre code d'activation

La toute première fois que vous voulez vous connecter à l'outil de retour, vous avez besoin d'un code d'activation.

| Créer votre compte                                                                                                    |
|----------------------------------------------------------------------------------------------------|
| Code d'activation                                                                                                    |
| Numéro de client                                                                                                    |
| E-mail: Diego.AvilesVeltman@be.bosch.com                                                                                                    |
| ► Créer                                                                                                    |
| Vous ne connaissez pas votre code d'activation? Veuillez nous<br>contacter au tools@be.bosch.com. Spécifiez votre numéro de<br>client ou votre numéro de TVA |

Vérifiez si vous avez reçu un courriel de tools@be.bosch.com.

**Vous n'avez pas reçu d'e-mail ?** Contactez tools@be.bosch.com et demandez un code d'activation pour l'outil de RMA. Veillez à mentionner votre numéro de TVA dans votre demande.

3 GS/PJ-DIA | 2019-05-08

© Robert Bosch GmbH 2019. All rights reserved, also regarding any disposal, exploitation, reproduction, editing, distribution, as well as in the event of applications for industrial property rights

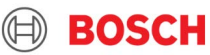

## Comment le RMA peut faciliter votre travail ?

## Bienvenue à TTBE

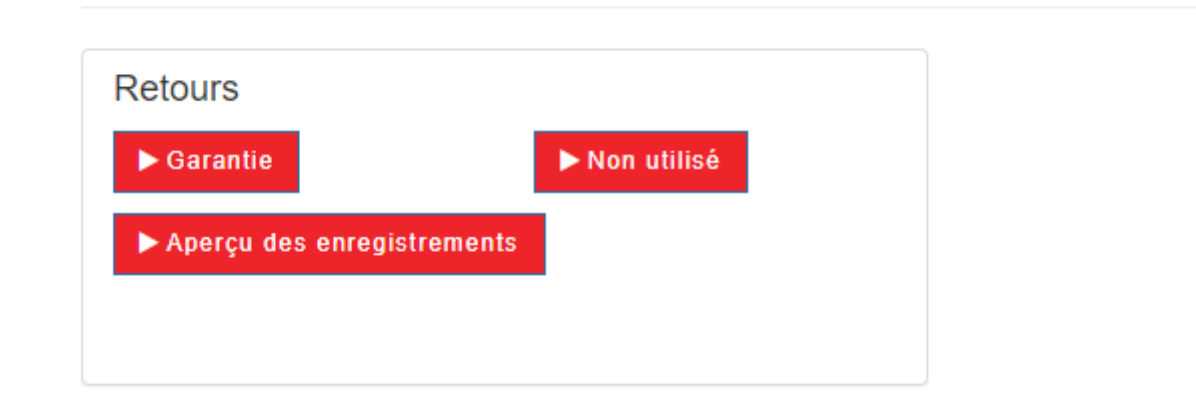

Dans le RMA, vous pouvez soumettre vos demandes de retour d'une manière simple et rapide. Il existe deux types de retours :

- 1. Le retour d'une pièce détachée ou d'un accessoire sous garantie.
- 2. le retour d'une pièce de rechange ou d'un accessoire non utilisé

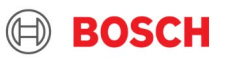

# COMMENT MODIFIER VOS INFORMATIONS PERSONNELLES

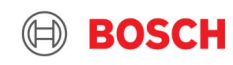

## Comment modifier et sauvegarder vos informations personnelles

| <u> 1ier Etape</u>                   |                          |                                                                                                    |                     |               | 💄 Installer                                      |
|--------------------------------------|--------------------------|----------------------------------------------------------------------------------------------------|---------------------|---------------|--------------------------------------------------|
| Cliquez sur votre nor                | n et ensuite sur         |                                                                                                    |                     |               | Données                                          |
| "Données ".                          |                          |                                                                                                    |                     |               | O Déconnexion                                    |
| Bosch Buderus                        |                          |                                                                                                    |                     | 1 Installer S |                                                  |
| Coordonnées                          |                          |                                                                                                    |                     |               | <u>2ième etape.</u>                              |
| Données personnelles                 |                          | Coordonnées de l'entreprise                                                                                                    |                     |               | Remplissez tous les champs vides ou modifiez les |
| Prénom *                             | E-mail (connexion)       | Nom d'entreprise                                                                                                    | Numéro débiteur     |               |                                                  |
| Installer                            | luisa.cuomo@be.bosch.com | 1000000000                                                                                                    |                     |               | informations incorrectes.                        |
| Nom *                                | Numéro de téléphone *    | Code d'activation                                                                                                    |                     |               |                                                  |
|                                      | ·                        | and any set of the set of the set |                     |               |                                                  |
|                                      |                          | Adresse                                                                                                    | Code postal + ville |               |                                                  |
|                                      |                          | Zandvoortstraat 47                                                                                                    | 2800                |               |                                                  |
|                                      |                          | Email                                                                                                    | Numéro de téléphone |               |                                                  |
|                                      |                          | luisa.cuomo@be.bosch.com                                                                                                    |                     |               |                                                  |
| Adresse d'enlèvement (si différente) |                          |                                                                                                    |                     |               |                                                  |
| Code postal * Rue *                  | Ville *                  |                                                                                                    |                     |               | Stan 2                                           |
| 2800 Zandvoortstraat                 | Mechelen                 |                                                                                                    |                     |               | Stap S.                                          |
| Numéro * Complément                  |                          |                                                                                                    |                     |               |                                                  |
| 47                                   |                          |                                                                                                    |                     |               | Cliquez sur "Sauvegarder"                        |
| Numéro de téléphone *                | Email *                  |                                                                                                    | L3                  |               | onquoz our ouuroguido.                           |
|                                      | luisa.cuomo@be:bosch.com |                                                                                                    |                     |               |                                                  |
| Sauvegarder                          |                          |                                                                                                    |                     |               |                                                  |

#### GS/PJ-DIA | 2019-05-08 © Robert Bosch GmbH 2019. All rights reserved, also regarding any disposal, exploitation, reproduction, editing, distribution, as well as in the event of applications for industrial property rights.

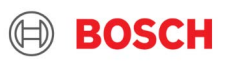

# RETOURS SOUS GARANTIE

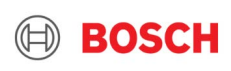

## Envoyer des retours sous garantie ?

Vous pouvez utiliser l'outil de retour pour demander vous-même une garantie sur une pièce de rechange ou un accessoire.

Il suffit de saisir le numéro de série de l'appareil (pour les pièces détachées) ou le numéro de série de l'accessoire.

Vous pouvez saisir les données :

- Manuellement
- En téléchargeant un fichier excel

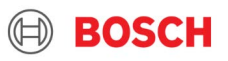

## 1. Retours Sous Garantie: Entrée manuelle

Remplissez les champs obligatoires Numéro de série, Article et Motif, puis cliquez sur "Ajouter".

Veuillez noter que le numéro de série doit être saisi selon la structure suivante : XXXX-XXX-XXXX.

Pour obtenir de l'aide, vous pouvez cliquer sur le bouton "explication".

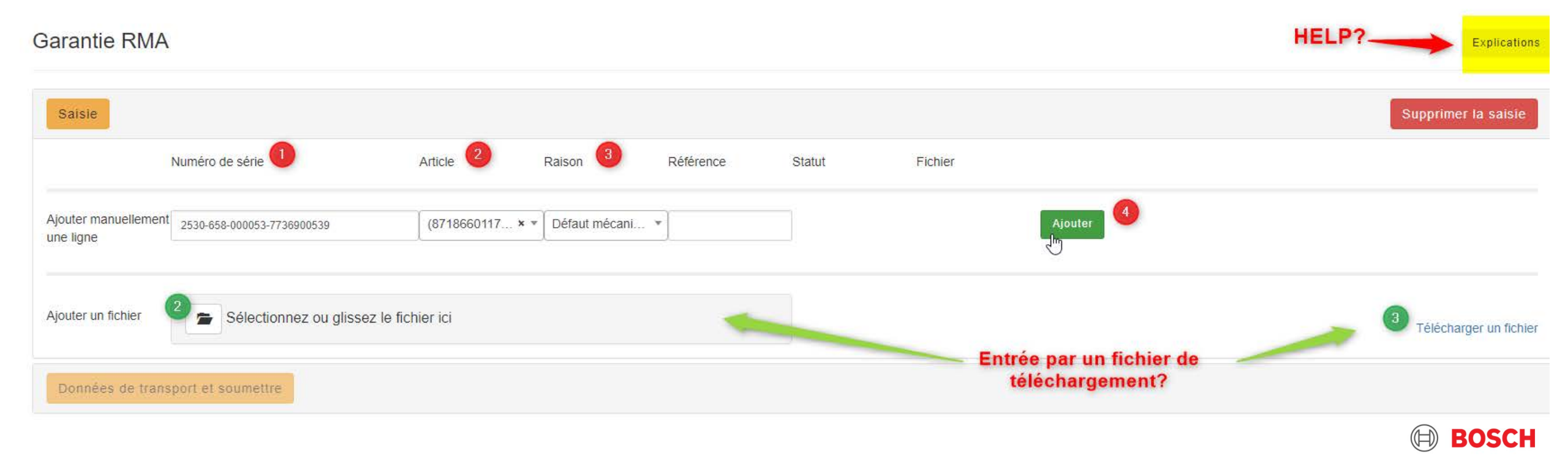

## 2.Retours Sous Garantie : Chargement en masse

Cliquez sur télécharger le fichier d'entrée pour télécharger un fichier Excel vide avec les champs corrects.

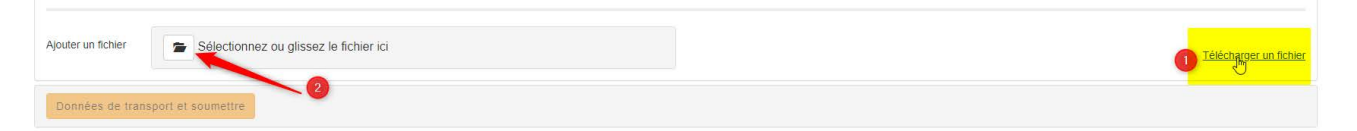

## Exemple d'un excel vide

| 4  | А               | В       | С      | D         | E |
|----|-----------------|---------|--------|-----------|---|
| 1  | Numéro de série | Article | Raison | Référence |   |
| 2  |                 |         |        |           |   |
| 3  |                 |         |        |           |   |
| 4  |                 |         |        |           |   |
| 5  |                 |         |        |           |   |
| 6  |                 |         |        |           |   |
| 7  |                 |         |        |           |   |
| 8  |                 |         |        |           |   |
| 9  |                 |         |        |           |   |
| 10 |                 |         |        |           |   |
| 11 |                 |         |        |           |   |

## Exemple d'un excel complété

|   | Α                          | В           | С                 | D                  | Е |
|---|----------------------------|-------------|-------------------|--------------------|---|
| 1 | Numéro de série            | Article     | Raison            | Référence          |   |
| 2 | 2530-073-000053-7736900539 | 87186601170 | Défaut mécanique  | Test               |   |
| 3 | 2530-073-000053-7736900539 | 87186601170 | Défaut électrique | Insert a reference |   |
| 4 | 2530-658-000053-7736900539 | 87186601170 | Endommagé         | Insert a reference |   |
| 5 |                            |             |                   |                    |   |
| 6 |                            |             |                   |                    |   |
| 7 |                            |             |                   |                    |   |
| 8 |                            |             |                   | <b>v</b>           |   |
| 9 |                            |             |                   |                    |   |

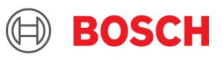

## Envoyer des retours sous garantie ?

 Si la date de production de votre accessoire ou appareil est supérieure à 2 ans, vous devez télécharger un document en pdf prouvant la date d'installation (il peut s'agir d'une facture pour une pièce détachée déjà remplacée au cours des 2 dernières années, d'un contrat PGP, etc.)

| proptio DNA                     |                            |                  |                |           |                                                                                                    |                   |         |
|---------------------------------|----------------------------|------------------|----------------|-----------|----------------------------------------------------------------------------------------------------|-------------------|---------|
|                                 |                            |                  |                |           | La garantie ne s'applique P/                                                                                             | ASà               |         |
| Saisie                          |                            |                  |                |           | cet article. Vous devez ajoute<br>pièce jointe dans cette lig<br>prouvant que la garantia<br>s'applique. Rés de garantia | er une<br>ne<br>e |         |
|                                 | Numéro de série            | Article          | Raison         | Référence | pièce jointe                                                                                                    | Fichter           |         |
| 1 💼                             | 2530-658-000053-7736900539 | (8718225084 × •  | Fuite côté eau | •         | Hors garanti                                                                                                    | <b>*</b>          |         |
| jouter manuellement<br>ne ligne |                            | Article ou Num   | Sélectionner u | r         |                                                                                                    |                   | Ajouter |
| outer un fichier                | Sélectionnez ou glissez    | z le fichier ici |                |           |                                                                                                    |                   |         |

Votre équipe régionale vérifiera la demande et vous informera si vous pouvez renvoyer la pièce ou non.

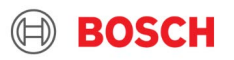

# RENVOI DU MATÉRIEL NON UTILISÉ

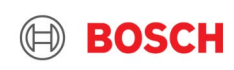

## Retours non utilisés

Vous ne pouvez renvoyer que le matériel acheté directement auprès de Bosch (via l'e-shop). Le matériel non utilisé acheté par un intermédiaire ne peut être renvoyé via l'outil de retour.

Étape 1. Sélectionnez le numéro de la facture sur laquelle le matériel a été acheté à l'origine.

Étape 2. Entrez le numéro de l'article

Étape 3. Entrez le nombre d'articles que vous souhaitez retourner

#### Étape 4. Cliquez sur Ajouter/Soumettre

Retourner des matériaux inutilisés

| Saisie                                                           |                                                                                                    |                                                                  |                          |                                                                                              |
|------------------------------------------------------------------|----------------------------------------------------------------------------------------------------|------------------------------------------------------------------|--------------------------|----------------------------------------------------------------------------------------------|
|                                                                  | Numéro de facture                                                                                              | Article                                                          | Quantité                 | Référence                                                                                    |
| Ajouter                                                          | Numéro de facture                                                                                              | Article ou Numéro d'article                                      | 3                        | 6<br>Ajouter                                                                                 |
| Quels articles no<br>Par produits non utilit<br>Conditions       | 2644146939 (27-01-2022)<br>2944648671 (28-12-2021)                                                             | Des produits achetés chez le grossiste ne peuvent donc pas être  | retournés directement    | t chez nous. Dans ce cas, nous vous prions de prendre contact avec votre grossiste.          |
| Les articles comman<br>peuvent pas être crée<br>Je suis d'accord | d 2644143746 (06-12-2021)<br>d 2944645512 (06-12-2021)<br>2 944645513 (06-12-2021)<br>2 944645513 (06-12-2021) | in bon état et dans leur emballage d'origine. Nous déduisons 20% | o de frais de retour sur | r la valeur de l'article. Les éventuels frais d'expédition facturés lors de la livraison, ne |
| Données de tran                                                  | isport et soumettre                                                                                            | •                                                                |                          |                                                                                              |

Les articles non utilisés doivent être retournés dans les 3 mois suivant l'achat, en bon état et dans leur emballage d'origine. Nous déduisons 20% de frais de retour sur la valeur de l'article. Si l'article reçu ne satisfait pas aux conditions, il est possible que nous facturions des frais supplémentaires. Les éventuels frais d'expédition facturés lors de la livraison, ne peuvent pas être crédités.

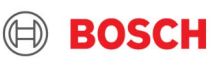

## Planifier le transport

Retourner des matériaux inutilisés

| Saisie                                                                 |
|------------------------------------------------------------------------|
| Données de transport et soumettre                                      |
| Enlever un colis dpd                                                   |
| Lorsque le poids est inférieur à 20 kg.                                |
| Faire enlever une palette                                              |
| Uniquement pour les retours de plus de 20 kg et placés sur une palette |
| Autre                                                                  |
| Lorsque le RMA a déjà été envoyé ou déposé<br>dpd Palette Autre        |
| Remarques *                                                            |
| Expliquez comment et quand le RMA a été envoyé                         |
| Soumettre                                                              |

- 1. Choisissez "paquet" si le matériel pèse moins de 20 kg.
- 2. Choisissez "palette" si le matériel pèse plus de 20 kg.
- 4 3. Si vous avez déjà retourné le colis à notre comptoir, cliquez sur "Autre".

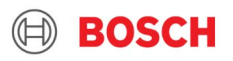

## Planifier le transport

Vous recevrez alors une copie de votre demande de retour. Vous devez imprimer le bordereau d'expédition et l'ajouter à votre envoi.

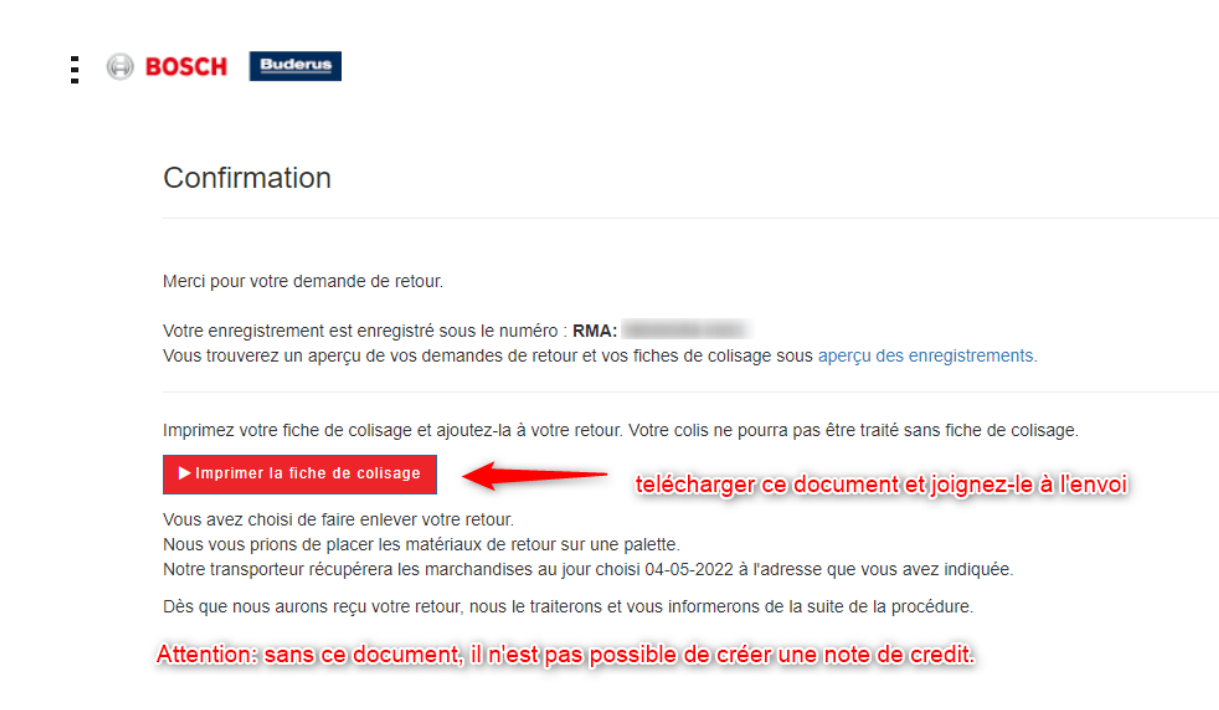

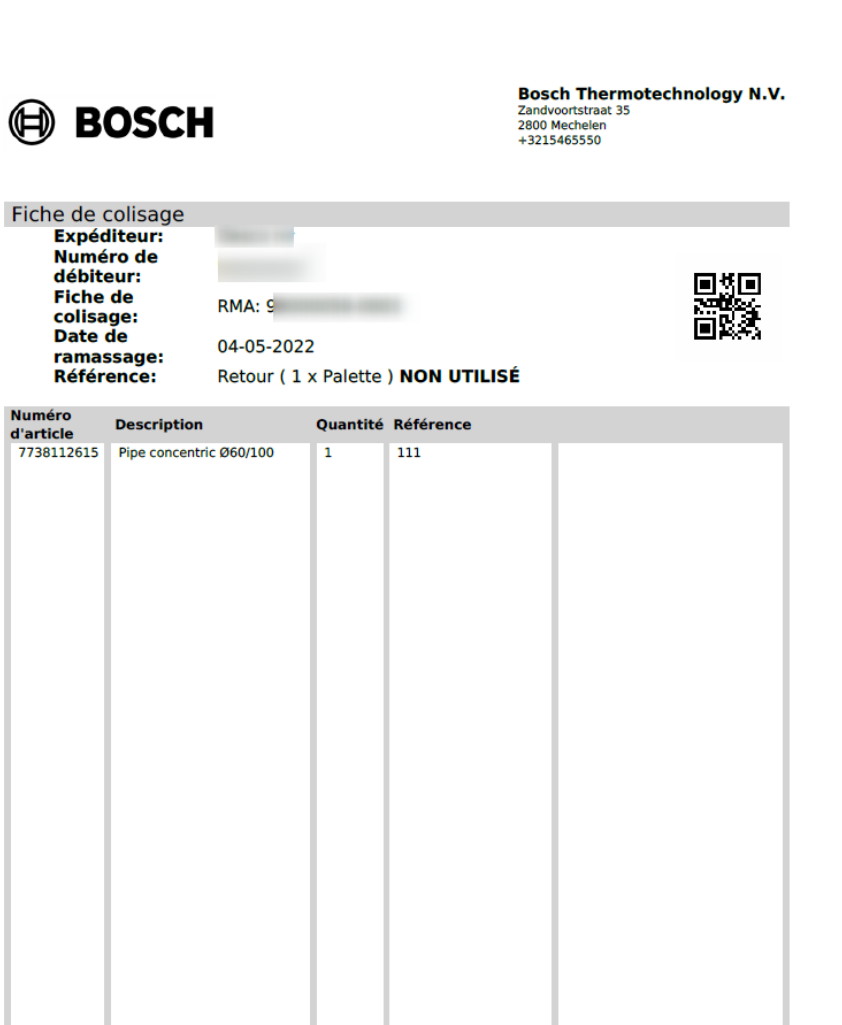

**100** Bosch Thermotechnology N.V.

# TRUCS ET ASTUCES

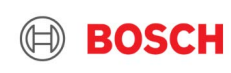

## Outil de retour: fonctions

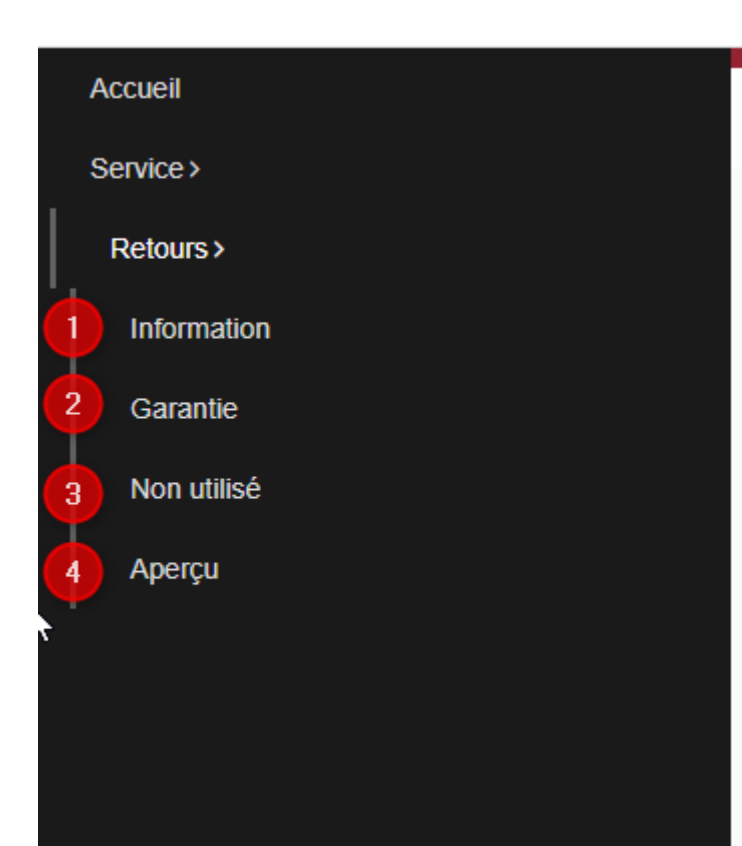

- Informations : Informations supplémentaires sur la politique de retour de Bosch
- Garantie : Vous pouvez saisir un retour de garantie ici
- Non utilisé : lci, vous pouvez retourner un article non utilisé
- Aperçu : Une vue d'ensemble de toutes vos retours et de leur statut

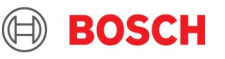

# Retours Garantie Aperçu des enregistrements

#### Aperçu RMA Consulter le statut du retour Consulter l'info sor le retour Afficher 10 ✓ éléments 🛣 CSV 🖈 Excel 🛆 PDF D Réinitialiser Rechercher : Tableau de recherche Date de la récupération Date de la création RMA Туре Statut Article(s) D Ρ Т -0 e. 2022-02-28 15:16:40 03-03-2022 RMA: 0024 Warranty Fait 1 0 e. 2022-02-28 15:01:26 02-03-2022 RMA: 0023 Return Soumis 1 2022-02-24 11:05:58 28-02-2022 RMA: 0022 Soumis 0 Return 1 imprimer la liste d'emballage 8 2022-02-23 16:20:40 25-02-2022 0021 1 RMA: Return Soumis 0 2022-02-16 09:00:33 18-02-2022 RMA: 0020 Fait 1 Return 0 2022-02-14 15:34:19 16-02-2022 RMA: 0019 Warranty Soumis 1 16-02-2022 0018 8 Ê. 2022-02-14 14:38:38 RMA: Return Soumis 1 0 E. 2022-02-10 15:49:21 14-02-2022 RMA: 0017 Warranty Fait 3 8 Ê. 2022-02-10 14:10:06 RMA: 0016 Fait Warranty 1 8 B 2022-02-10 13:51:03 RMA: 0015 Warranty Fait 2 Affichage de l'élément 1 à 10 sur 24 éléments < Précédent 2 3 Suivant >

#### CH

.

Aperçu retours

# FREQUENTLY ASKED QUESTIONS

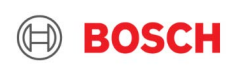

## FAQ

### 1. Pourquoi, lorsque j'insère mon numéro de série, je ne peux pas voir la liste des articles dans le menu déroulant ?

#### 2. Pourquoi ne puis-je pas procéder à la planification du retour après avoir inséré mon numéro de série ?

Si votre numéro de série n'est pas reconnu par le RMA, votre appareil/accessoire a probablement plus de 2 ans et vous n'avez pas de contrat d'extension de garantie. Si l'une des conditions mentionnées est respectée, veuillez télécharger un PDF de votre contrat PGP ou une facture des 2 dernières années pour la pièce détachée à retourner.

#### 3. Que faire si je ne trouve pas ma pièce de rechange lorsque j'insère le numéro de série de mon appareil ?

Si vous n'arrivez pas à trouver une pièce de rechange dans la liste générée par le RMA, veuillez nous envoyer un mail en précisant le numéro de série inséré à l'adresse suivante tools@be.bosch.com

#### 4. Comment puis-je télécharger plusieurs demandes de garantie en même temps ?

Vous pouvez télécharger le modèle excel sur la page RMA et le charger avec toutes les informations. Si vous avez des doutes, veuillez cliquer sur la section "Aide" de la page RMA.

#### 5. Si je me déconnecte, mes demandes de garantie en cours seront-elles supprimées ?

Non, vous pourrez voir toutes les demandes insérées et vous pourrez ajouter / supprimer certains éléments.

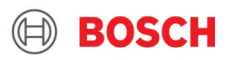

## FAQ

#### 6. Où puis-je vérifier le statut de ma demande ?

Pour vérifier le statut de votre demande de RMA, vous pouvez consulter la section Apercu des enregistrements. Vous y trouverez un aperçu de toutes les demandes que vous avez insérées dans l'outil, avec leur statut et leurs détails.

## 7. How can I schedule the transport? / Quelle option de transport devrais-je choisir ?

Vous pouvez planifier le retrait des articles à retourner directement dans le RMA. Il vous suffit de choisir la bonne société de transport. Vous avez 3 possibilités :

- DPD : pour les enlèvements < 20KG
- Palette : pour les enlèvements > 20KG
- Autre : si vous voulez apporter à notre entrepôt le bien ou d'autres raisons

### 8. Pourquoi je ne peux pas planifier le transport ?

Avez-vous vérifié que votre adresse, votre numéro de téléphone et votre adresse mail sont corrects ? Si vous avez encore des problèmes, veuillez contacter tools@bosch.be.

#### 9. Où dois-je mettre le bon de livraison ?

Après avoir programmé l'enlèvement, vous devez imprimer le bon de livraison (packbon) et l'insérer dans la boîte que vous expédierez à Malines. Sachez que, sans bon de livraison, nous ne pourrons pas traiter votre demande.

### 10. A partir de quand puis-je planifier le transport ?

Vous pouvez programmer votre enlèvement à partir du 2ème jour après l'insertion des demandes de retour et pas plus tard que 2 semaines après l'insertion.